## 2020年度一般入学試験 合格発表の確認方法について

●Web 合格発表システム(2020年2月3日以降、アクセス可能)

[URL] <u>https://www.admission-results-waseda.jp</u>

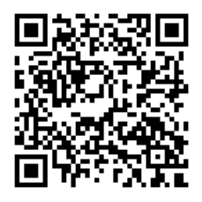

●画面操作方法

(1) 上記の URL にアクセスすると、Web 合格発表システムの画面が開きますので、「種別」で学校を 選択してください。

| WEB合格発表        |                           |
|----------------|---------------------------|
| 必須種別           | ○ 大学 ○ 大学院 ④ 学校           |
| 必須学校           | 選択してください                  |
| 必須 学科          | 選択してください                  |
| 必須 入試制度        | 選択してください                  |
| 必須試験次          | 選択してください                  |
| 必須受験番号         |                           |
| 必須 生年月日        | 2002 	 年 1 	 月 1 	 日      |
| <b>必須</b> 画像認証 | 画像に表示されている文字を半角で入力してください。 |
|                | 513357                    |
|                | ≫ 別の画像を表示する               |
|                | 合否結果を確認する                 |

(2)「学校」で高等学院、「入試制度」で一般入試を選択してください(学科と試験次は選択不要です)。

| WEB合格発表              |                                                         |   |
|----------------------|---------------------------------------------------------|---|
| 必須 種別                | ○ 大学 ○ 大学院 ⑧ 学校                                         | _ |
| <b>必須</b> 学校         | 高等学院                                                    |   |
| 必須 学科                | - (選択不要) ~                                              |   |
| <mark>必須</mark> 入試制度 | 一般入試                                                    |   |
| 必須 試験次               | - (選択不要) ~                                              |   |
| 必須受験番号               |                                                         |   |
| 必須 生年月日              | 2002 ~ 年 1 ~ 月 1 ~ 日                                    |   |
| <mark>必須</mark> 画像認証 | 画像に表示されている文字を半角で入力してください。<br>513367  》 <u>別の画像を表示する</u> |   |
|                      | 合否結果を確認する                                               |   |

(3) あなたの受験番号5桁を半角で入力し、生年月日を選択してください。 受験番号が5桁に満たない場合は、前に"0"をつけて5桁にしてください。

| WEB合格発表              |                                                   |
|----------------------|---------------------------------------------------|
| 必須種別                 | <ul> <li>○ 大学 ○ 大学院 ● 学校</li> </ul>               |
| 必須学校                 | 高等学院                                              |
| 必須 学科                | - (選択不要) ~                                        |
| <b>必須</b> 入試制度       | 一般入試                                              |
| <u>必須</u> 試験次        | - (違択不要) ~                                        |
| <b>必須</b> 受験番号       | 00010                                             |
| <mark>必須</mark> 生年月日 | 2004 ~ 年 6 ~ 月 30 ~ 日                             |
| <mark>必須</mark> 画像認証 | 画像に表示されている文字を半角で入力してください。<br>513367  >> 別の画像を表示する |
|                      | 合否結果を確認する                                         |

(4) 画像認証に表示されている文字を半角で入力し、「合否結果を確認する」をクリックしてください。

| WEB合格発表              |                                                       |  |
|----------------------|-------------------------------------------------------|--|
| <mark>必須</mark> 種別   | <ul> <li>○ 大学 ○ 大学院 ● 学校</li> </ul>                   |  |
| <u>必須</u> 学校         | 高等学院                                                  |  |
| <u>必须</u> 学科         | - (違択不要) ~                                            |  |
| <u>必須</u> 入試制度       | 一般入試                                                  |  |
| <u>必須</u> 試験次        | - (                                                   |  |
| <u>必須</u> 受験番号       | 00010                                                 |  |
| 必須 生年月日              | 2004 ~ 年 6 ~ 月 30 ~ 日                                 |  |
| <mark>必須</mark> 画像認証 | 画像に表示されている文字を半角で入力してください。<br>513367 》別の画像を表示する 513357 |  |
|                      | 合否結果を確認する                                             |  |

(5) 入力内容に誤りがなければ、画面が切り替わり、あなたの合否結果が表示されますので、確認してください。「合格」「不合格」「繰り上げ合格候補者」のうち該当のものが表示されます。

| 合否結果<br>合格<br>入学希望者は、来校による入学手続書類受取と入学金・学費等の振込が必要です。 |       |  |  |
|-----------------------------------------------------|-------|--|--|
| 期日の定めがありますので、詳細は入学試験要項をご確認ください。                     |       |  |  |
| 学校                                                  | 高等学院  |  |  |
| 学科                                                  | -     |  |  |
| 入試制度                                                | 一般入試  |  |  |
| 試験次                                                 | -     |  |  |
| 受験番号                                                | 00010 |  |  |
| 閉じる                                                 |       |  |  |